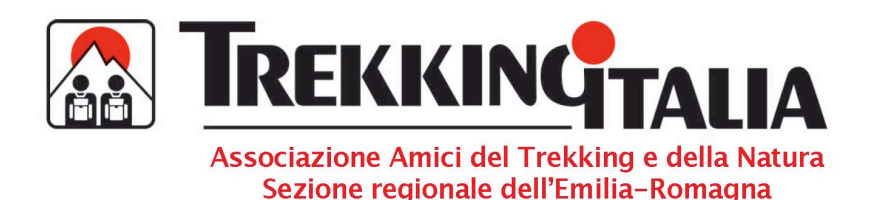

## FOTOALBUM Vademecum per creare un Album

1. Indirizzo del sito :

Vai nel Portale di Trekking Italia Bologna <u>www.bibliotecatrek.org/documentazione</u> Clicca su Fotoalbum nel basso a sinistra.

Si può collegarsi direttamente a <u>www.bibliotecatrek.org/fotoalbum</u>

- 2. Login o Registrazione
  - Se sei già registrato, cliccare su Login poi digitare il tuo nome utente e il tuo password. Passa a 3
  - Se non sei registrato cliccare su Registrati poi Accetta Introdurre un Nome Utente, un password, confermare il password e introdurre l'E-mail. Digitare e confermare le lettere di controllo. Cliccare su Invia registrazione.
  - Il sistema ti manderà subito un mail per l'Attivazione del tuo conto e dovrai cliccare sul collegamento contenuto nel mail per essere registrato.
  - Non dimenticare i tuoi Nome Utente e Password

- 3. Creare un album
  - Nel menu principale vai su Profilo e cliccare su Crea/ordina album
  - Devi selezionare una Categoria nella lista (per esempio, GT trek 2012 poi India, un balcone sull'Himalaya). Se la categoria non esista, mandi agli amministratori un mail a <u>bologna@trekkingitalia.org</u> per Stefano e/o Jean-Marie
  - Cliccare su Nuovo album
  - Introdurre il nome del tuo nuovo album (per esempio, foto Sikkim di Roberto) e cliccare su OK.
  - Una nuova finestra per scaricare le foto dell'album si apre.
  - Fai un doppio clik sul tuo Album (per esempio, Foto Sikkim di Roberto)
  - Scegli Sfoglia

  - Le tue foto si scaricano automaticamente, lasciare al PC il tempo di caricare tutto e non chiudere la finestra. Tutte le foto si scaricano l'una dopo l'altra (può essere lungo se hai molte foto).
  - Il tuo album è creato. Puoi tornare a Inizio nel Menu principale e vedrai il tuo album nella categoria scelta.
  - Diverse opzione nella casella Proprietà del album consentono di scegliere una foto icona e/o di mettere commenti sulle foto ma non è obbligatorio.

Sa hai delle domande, manda un mail a <u>bologna@trekkingitalia.org</u> per Stefano e/o Jean-Marie